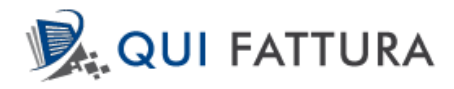

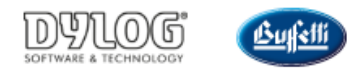

## **GUIDA ALL'ATTIVAZIONE**

## **PRIMA REGISTRAZIONE**

Per provare gratuitamente la versione TRIAL di QUI FATTURA aprire il seguente link: <u>https://app.quifattura.it/quifattura.aspx?type=freetrial&utm\_source=qui-fattura-prezzi-prova-gratis-price-tr</u>

Verrà visualizzata la seguente pagina:

| QUI FATTURA                                                                                                    |                                                                                                    | DYLOG<br>MITTANA I TOTALIST | Bufell |
|----------------------------------------------------------------------------------------------------|----------------------------------------------------------------------------------------------------|-----------------------------|--------|
| Fatture online facili, veloci                                                                                                    | i ed economiche per professionisti,                                                                                | , artigiani e piccole im    | prese  |
| NOTE OPERATIVE<br>- Dramal de cla interendo versi all'azza<br>internazione internazio in la finane,<br>internazione internazio in la finane,<br>internazione internazione internazione<br>- Windersche antificio della con-<br>distata una inderazione anali della<br>- Si sevene internazione internazione<br>- Si sevene internazione internazione<br>- adatta surba dei naria escelore di enali<br>- ordanze<br>- inderazione semani infra casolito più all'<br>- inderazione semani infra casolito più all'<br>- inderazione semani infra casolito più all'<br>- inderazione semani infra casolito più all'<br>- inderazione semani infra casolito più all'<br>- inderazione semani infra casolito più all'<br>- inderazione semani infra casolito più all'<br>- inderazione semani infra casolito più all'<br>- inderazione semani infra casolito più all'<br>- inderazione semani infra casolito più all'<br>- inderazione semani infra consolito più all'<br>- inderazione semani infra consolito più all'<br>- inderazione semani infra co                                                                          | PROVA GRATIS! Deel fluo stetto per proven Qui Fattura senza impegno per 30 giorni (mal Passenot RECONTIDATI GRATIS |                             |        |
| Confirmat. In cost di mancata<br>aposta anto, verticarari (verticara)<br>presesza nelle cartelle SPAA.<br>MeldatZONa, a sinsi<br>eregistrazione romoda embo suffixman di<br>eregistrazione romoda embo suffixman di<br>presenta internazione<br>consumere internazione<br>consumere internazio | Reprintedent scorth i terreti di <u>altico</u> , le policy sulo <u>actora</u> e de <u>actora</u>                   |                             |        |
| Privacy e termin                                                                                                    | i di utilizzo Novità e note di rilascio Gui<br>trans vi<br>concentra u<br>Google Play                              | de/FAQ                      |        |
|                                                                                                    | @ Dylog Italia Spa 2018 - Uff. Reg. Impr. TO e P. NA n.03090010012 - Cap. Soc. € 3.112.428,00 Lv.                  |                             |        |

Dopo aver letto con attenzione le **Note operative** presenti nel riquadro blu, inserire il proprio indirizzo mail e indicare una password.

Cliccando su "**Registrati Gratis**" sarà inviata all'indirizzo appena indicato un'email in cui verrà chiesto di completare la registrazione del profilo cliccando su "**Conferma**".

Alla conferma della registrazione verrà aperta una pagina in cui sarà visualizzato il seguente messaggio:

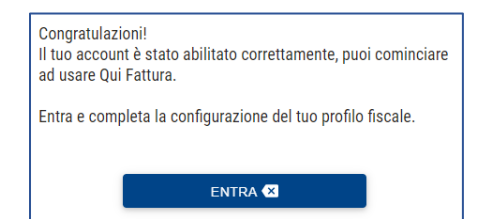

Cliccando su "Entra" verrà aperta la seguente pagina:

| QUI FATTURA              | Elevents a transmitter                                                                                        | <b>Grift</b> |
|--------------------------|----------------------------------------------------------------------------------------------------|--------------|
| Fatture online facili, v | eloci ed economiche per professionisti, artigiani e piccole imp<br>ACCEDI<br>Intoduci funzi dati per accedere | prese        |
|                          | Exel Present EXTEN 4                                                                                          |              |
|                          | Negena Calca aj<br>Necesa colección                                                                           |              |
| Privacy (                | termini di utilizzo Nevita e note di rilanzia Golda//AQ                                                       |              |

Inserire mail e password definiti in precedenza e cliccare nuovamente su "Entra" per accedere al portale QUI FATTURA.

## **CONFIGURAZIONE INIZIALE**

Al primo accesso del portale verrà visualizzata la seguente finestra, in cui sarà necessario provvedere alla compilazione di alcuni dati obbligatori:

- Ragione sociale
- Partita IVA o Codice fiscale
- Indirizzo, Numero, Città, CAP, Provincia e Nazione

|                   | P-41 4111    | and the states        |          | Forth and there is a       |            |
|-------------------|--------------|-----------------------|----------|----------------------------|------------|
| nagrafica         | Dati fiscali | Contributi / Enasarco | Avanzate | Fatt. elettronica          |            |
| Ragione sociale * | l            |                       |          | 🖲 🖲 Professionista 💿 Ditta |            |
| Partita IVA *     |              |                       |          | Logo aziendale             | <b>1</b> [ |
| Codice fiscale *  |              |                       |          |                            |            |
| Altre info        |              |                       |          |                            |            |
|                   |              |                       |          |                            |            |
| Indirizzo         |              |                       |          |                            |            |
| Indirizzo *       |              |                       |          | Numero *                   |            |
| Città *           |              |                       | CAP *    | Provincia *                | •          |
| Nazione           | ITALIA       | ~                     |          |                            |            |
| Recapiti          |              |                       |          |                            |            |
| E-mail            | amedeo.dandi | ria@gmail.com         |          |                            |            |
| Telefono          |              |                       | Fax      |                            |            |
| Cellulare         |              |                       | Sito web |                            |            |

Salvare quindi i dati inseriti cliccando sull'icona di salvataggio 🖺 .

Apparirà un messaggio che conferma l'inserimento dei dati in Anagrafica e, contemporaneamente, sarà inviata un'email per confermare l'avvenuta registrazione.

N.B: i dati inseriti sono sufficienti per la creazione inziale dell'anagrafica, ma dovranno essere integrati per procedere con la creazione di fatture e l'invio di documenti elettronici.

Per conoscere come completare i dati dell'anagrafica e imparare a utilizzare le funzionalità base di QUI FATTURA consultare la sezione "Primi passi", disponibile nella pagina Guida/FAQ di QUI FATTURA (accessibile cliccando sull'icona

, situata in alto a destra nella pagina principale di QUI FATTURA).

## FUNZIONALITÀ VERSIONE TRIAL E ACQUISTO VERSIONE BASIC/PRO/PREMIUM

Ricordiamo che la versione Trial include soltanto una piccola parte dei servizi disponibili sul portale QUI FATTURA.

È infatti consentito il solo invio delle fatture, in formato PDF, tramite email.

Per accedere a tutti i servizi disponibili e poter quindi creare i documenti in formato elettronico XML è necessario acquistare una delle tre versioni di QUI FATTURA (maggiori sulle funzionalità incluse sono disponibili al seguente link: <a href="https://www.quifattura.it/fatture-elettroniche-prezzi/">https://www.quifattura.it/fatture-elettroniche-prezzi/</a>).

Per acquistare una versione QUI FATTURA, dalla pagina principale del portale cliccare sul **Nome della propria azienda** presente in alto a destra e, dal menù che si apre, cliccare "**Informazioni Licenza**".

Verrà aperta la seguente finestra:

| Informazion      | i licenza              |               |       | ×          |
|------------------|------------------------|---------------|-------|------------|
| NOME             |                        | ATTIVA        | ZIONE | SCADENZA   |
| TRIAL            |                        | 21/10/        | 2019  | 21/11/2019 |
|                  |                        |               |       |            |
|                  |                        |               |       |            |
|                  |                        |               |       |            |
|                  |                        |               |       |            |
|                  |                        |               |       |            |
|                  |                        |               |       |            |
| Titolare         |                        |               |       |            |
| Licenza          | TRIAL - 30 giorni (TRI | AL)           |       |            |
|                  |                        |               |       |            |
| Data attivaziona | 01/10/0010             | Data academza | 01/1  | 1/2010     |
| Data attivazione | 21/10/2019             | Data scadenza | 21/1  | 1/2019     |
| Piano            | TRIAL30GG              | Durata        | 1 Me  | si         |
|                  |                        |               |       |            |
|                  | P Ac                   | quista        |       |            |

Cliccare sul tasto "Acquista" e poi, nella finestra successiva, sul tasto "Acquista ora"

Verrà visualizzata la seguente schermata, in cui è necessario inserire tutti i dati richiesti per poter procedere con la selezione della versione da acquistare, tramite il tasto "Seleziona un'offerta".

| Attiva una li  | cenza |             |      |       | ×                       |
|----------------|-------|-------------|------|-------|-------------------------|
| Intestazione   |       |             |      |       |                         |
| Codice fiscale |       |             | Pa   | rtita | IVA                     |
| Indirizzo      |       |             |      |       | Numero                  |
| Città          |       |             |      |       | CAP                     |
| Provincia      | · •   | Nazione     | ITA  | ~     | Cellulare               |
| Email          |       |             |      |       | Telefono                |
|                |       |             |      |       |                         |
|                |       |             |      |       |                         |
| ▲ Indietro     | Selez | iona un'off | erta |       | Prosegui con l'acquisto |

Nella finestra che si apre, cliccare sul tasto "Acquista" in corrispondenza della versione che si desidera acquistare.

| LICENZA | FUNZIONALITA'                                                                                                    | PREZZO         |         |
|---------|----------------------------------------------------------------------------------------------------|----------------|---------|
| BASIC   | Questa versione consente la generazione/download del file delle fatture<br>elettroniche, ma non permette l'invio al servizio di intermediazione/Sdl,<br>che dovà essere effettuato tramite canali esterni.<br>Il cliente Basic può comunque evolvere alle versioni PRO o PREMIUM che<br>offrono anche i servizi di invio e conservazione. Per farlo occorre<br>selezionare in sede di rinnovo l'opzione di interesse.                                                                                                    | 60,00 € + IVA  | Acquist |
| PRO     | Questa versione abilita i servizi di intermediazione per invio e<br>conservazione delle fatture elettroniche del solo ciclo attivo. Il passaggio<br>dalla versione PREMIUM alla versione PRO disabilita le fuzioalità<br>aggiuntive presenti nella precedente versione, compresa la ricezione del<br>ciclo passivo su QuiFattura. Ne consegue che se sino a quel momento ha<br>ricevuto le fatture passive tramite il nostro servizio di intermediazione,<br>potrà continuare a consultare i documenti già memorizzati ma non potrà<br>acquisirne di nuovi. Per ricevere i nuovi documenti passivi dovrà attivarsi di<br>conseguenza a seconda del contesto. Consultando il proprio consulente,<br>rivedendo la propria registrazione dell'indirizzo telematico presso ADE e, se<br>occorre, informando i propri fornitori sulla variazione. | 120,00 € + IVA | Acquist |
| PREMIUM | Abilita, per i servizi di intermediazione di invio e conservazione delle fatture<br>elettroniche, sia il ciclo attivo sia il ciclo passivo.                                                                                                    | 168,00 € + IVA | Acquist |

Si verrà reindirizzati su una finestra con il riepilogo del prezzo finale.

Verificare il riepilogo dell'ordine e cliccare prima su "**Procedi con l'acquisto**" e poi sulla scritta *PayPal*. Nella pagina che verrà aperta avrete la possibilità di:

- Accedere e pagare tramite il vostro profilo PayPal
- Effettuare direttamente il pagamento con Carta di Credito, selezionando "Paga con carta"

Al termine della procedura di pagamento verrà visualizzato un messaggio per confermare il buon esito dell'operazione.